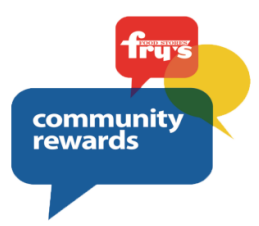

## Fry's Community Rewards How to Enroll

Andre House is a participating organization in the Fry's Community Rewards Program. When you designate Andre House as your charitable organization in the Fry's Community Rewards program, a portion of your eligible purchases are donated back to Andre House!

If you have a Fry's Rewards Card, all you must do is enroll in the Community Rewards Program, designate Andre House as your community organization beneficiary and keep shopping!

If you don't have an online Fry's account, you'll need to create an account, using the steps below. If you already set up your Fry's card with an online account, skip to the next session "Enroll in the Fry's Community Rewards Program"

## Creating an Online Fry's Account

Go to http://www.frysfood.com/

Click on "Welcome! Sign In" (top right)

Click on "No Account? Register" (top right)

Under "Create an Account", enter your email and create a password (write down your email & password—you will need it in step 2)

Under "Select your preferred store", enter your postal code and click "Find"

Select your store then click on "Create Account"

You will then be prompted to check your email for the confirmation email

Click the hyperlink "View My Account" in your email to finish creating your Online Fry's Account

Continue to the next session to register with the Fry's Community Rewards Program.

## Enroll in the Fry's Community Rewards Program

Visit https://www.frysfood.com/topic/community?activePage=community-rewards-2

Select "Sign-In".

Enter your email and password then select 'sign in'. (this will be the email and password associated with your Fry's online account)

Under "Welcome back!" click "Your Name/My Account"

Under "Account Summary" scroll down "Community Rewards"

Click 'enroll' under "Community Rewards", if prompted, enter personal information

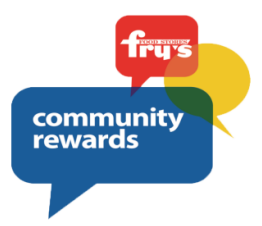

Under Find Your Organization: Enter RE363 or Andre House

Under Select Your Organization: Select box to the left of Andre House's name

Then select 'save changes'.

To confirm registration, go to My Account, then Account Summary and scroll to the end where the Community Rewards section is.

If you have registered correctly, you should now see your organization information listed under 'Community Rewards' on your account summary page.